## Como alterar a senha da sua Hospedagem/Revenda através da área de cliente CORE

Esse tutorial tem como objetivo auxiliar nossos clientes de **Hospedagem/Revenda** a alterar a senha de acesso ao cPanel/WHM através de sua área de cliente core (core.hostdime.com.br), um processo simples, onde também mostraremos como reenviar/solicitar um novo e-mail de boas-vindas que contém todos os dados necessários para acesso do seu plano contratado/ativo.

Primeiro acesse sua área de cliente core.hostdime.com.br, insira seus dados de acesso para se logar, e em seguida clique em "Serviço s" e em "Revenda e Hospedagem de Sites".

2

1

(i)

Você irá ser redirecionado automaticamente para a área de seus planos compartilhados, onde os mesmos serão listados com informações sobre o respectivo plano, e junto ao canto esquerdo, existirá um botão amarelo, clique nele para obter maiores detalhes. Lembrando que, caso você possua mais de um plano, clique no botão que esteja do lado do domínio, conforme mostra a imagem abaixo:

Hospedagem Compartilhada

| usiness Hosting               |                                       |                                                                 |                                                     |                |
|-------------------------------|---------------------------------------|-----------------------------------------------------------------|-----------------------------------------------------|----------------|
| Nome do Domínio               | Plano                                 | Financeiro                                                      | Próxima Renovação                                   | Status         |
| /ocê ainda não adquiriu nenhu | ma conta de hospedag<br>de hospedagem | gem compartilhada. Por favo<br><b>compartilhada</b> para adquir | or, <b>visite a nossa página co</b><br>ir o serviço | m nossos plano |
| venda Compartilhada           |                                       |                                                                 |                                                     |                |
|                               |                                       |                                                                 | Q                                                   |                |
|                               | -                                     | -                                                               | Anna Anna An                                        | Status         |
| •                             |                                       |                                                                 | 1.0.000                                             | Ativo          |
| •                             |                                       | 10.00                                                           | 1.0.000                                             | Ativo          |
| •                             | 1000 C                                |                                                                 | 1.0.000                                             | Ativo          |
|                               |                                       |                                                                 |                                                     |                |

3

Você terá acesso a seguinte tela, onde existirá as opções de "Resetar Senha" e "Reenviar E-mail de boas-vindas" conforme mostra abaixo:

| Área de cliente Soluções de Hospi     | edagem Serviços Licenças | de Software Financeiro Suporte               |
|---------------------------------------|--------------------------|----------------------------------------------|
| I≣ Visualizar Contas de<br>Hospedagem | Shared Hosting Fo        | Dr                                           |
| Acessar cPanel                        | Detalhes Serviços Adici  | onais Invoices                               |
| Solicitar cancelamento                | Nome do Domínio          |                                              |
| 🖂 Reenviar e-mail de boas-vindas 🗲    | Plane                    | artist. November 2011. Hittight, St. Through |
| 🔒 Resetar Senha                       | Status                   | Ativo                                        |
|                                       | Próxima Renovação        | 12 de março de 2016                          |
|                                       | Servidor DNS 1           | 1027737-80-8010-com                          |
|                                       | Servidor DNS 2           |                                              |
|                                       | Endereço IP              | D.197                                        |
|                                       | Servidor                 | r12.dizinc.com                               |
|                                       | Ordered On               | -26                                          |

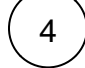

Em "Resetar Senha" automaticamente serás redirecionado para uma tela, onde será solicitado uma nova senha para o plano, e em seguida você deve clicar no botão "Change Password"

| Hospedagem | Reset Password For<br>Nova Senha |                   |  |
|------------|----------------------------------|-------------------|--|
|            | Confirme a Nova Senha            |                   |  |
|            |                                  | ♣ Change Password |  |
|            |                                  |                   |  |
|            |                                  |                   |  |

Caso você queira receber um e-mail de boas-vindas contendo os dados de acesso ao cPanel/WHM, basta clicar em "Reenviar e-mail de boas-vindas".

5